# Branch Accounting User Guide

| VERSION:             | Version 6     |  |  |
|----------------------|---------------|--|--|
|                      |               |  |  |
| IMPLEMENTATION DATE: | December 2018 |  |  |
|                      |               |  |  |
| NEXT REVIEW DATE:    | December 2019 |  |  |

## Branch Accounting User Guide: Introduction

Branch accounting is a web based receipts and payments system that enables branches to enter their accounting records online. A number of reports can be produced to help you to manage the branch finances. It will also allow you to track your events.

Samaritans Central Charity (SCC) will use Branch Accounting to produce monthly reports for consolidation into the Samaritan Accounts.

Your Branch budgets will be uploaded into the Branch Accounting system once finalised.

### Who is this guide for?

It is for Samaritans branch treasurers who manage the finances of an SCC branch.

### Sources of support

In addition to the user guide you can either;

• Watch the branch accounting online webinar

https://www.nolanbusinesssolutions.co.uk/insights/branch-accounting

or

• Contact <u>branchfinance@samaritans.org</u> and SCC Finance will get back to you

# Contents

| 1. | Log in                       | 3  |
|----|------------------------------|----|
| 2. | Explorer bar                 | 4  |
| 3. | The bank accounts tab        | 5  |
| Н  | low to enter accounting data | 5  |
| D  | Deposits                     | 7  |
|    | Income                       | 7  |
|    | Supplier refund              | 9  |
| P  | ayments                      | 10 |
|    | Expense                      | 10 |
|    | Income Refund                | 12 |
| С  | Correcting errors            | 12 |
| Ρ  | etty cash                    | 12 |
| 4. | Reports                      | 13 |
| 5. | Branch events                | 14 |
| 6. | Restricted Funds             | 15 |
| 7. | Gift Aid regular donors      | 16 |
| 8. | User Settings                | 17 |

### 1. Log in

To access branch accounting online, enter this address into your internet browser bar:

https://branchaccounting.samaritans.org/BranchAccounting

You will be directed to the log in page below where you will need to enter your username and password. If you do not have log in details, please contact SCC Finance at <u>branchfinance@samaritans.org</u> for assistance.

| SAMARITANS Branch Accounting<br>Sign into Branch Accounting<br>Login in below to access the Samaritans Branch Accounting site. | Contact Us User Guide Login/Register |
|----------------------------------------------------------------------------------------------------|--------------------------------------|
|                                                                                                    |                                      |
| Sign into Branch Accountin<br>Login in below to access the Samaritans Branch Ac                                                | <b>1g</b><br>counting site.          |
| EMail Address: *                                                                                                    | ]                                    |
| Password: *                                                                                                    |                                      |
| Forgotten your password?                                                                                                    | 1                                    |
| Log in                                                                                                    |                                      |

Once you have logged in you will be taken to the **home page** below. This page will be used by SCC Finance as a notice board to keep you up to date with news and issues relevant to branches and treasurers.

| SAMA                                                                  | RITANS Bran                                                                            | ch Ac                                          | counting                                     |                                                       | Contact Us                                                       | User Guide Logout                             |
|-----------------------------------------------------------------------|----------------------------------------------------------------------------------------|------------------------------------------------|----------------------------------------------|-------------------------------------------------------|------------------------------------------------------------------|-----------------------------------------------|
| Home                                                                  | Bank Accounts                                                                          | Reports                                        | Branch Events                                | Restricted Funds                                      | Gift Aid Regular Donors                                          | User Settings                                 |
| Upda<br>Posted: 20/11/2<br>The bank s                                 | te<br><sup>017</sup><br>statements for the date                                        | s from 13th No                                 | ovember - 19th Noven                         | nber 2017 are now availa                              | able. Many thanks, Jane                                          |                                               |
| Fund<br>Posted: 14/11/2<br>If you have<br>refresher, t<br>to sign up. | Filer Webin<br><sup>017</sup><br>en't already claimed gif<br>the next training date is | <b>ar</b><br>t aid for your b<br>s Tuesday 21s | ranch, remember to n<br>t November 2017 fron | nake your claim through I<br>n 18:30 to 19:30. Please | Fund Filer. If you haven't signed contact branchfinance@samarita | up yet or want a<br>Ins.org if you would like |

### 2. Explorer bar

Across the top of each page you will see the explorer bar. You use this bar to navigate through branch accounting online.

Not all users need access to the entire range of tabs in the explorer bar so when you log in you may not see all of the options shown below.

| SAMA | RITANS Bran   | ch Ac   | counting      |                  | Contact Us              | User Guide Logout |
|------|---------------|---------|---------------|------------------|-------------------------|-------------------|
| Home | Bank Accounts | Reports | Branch Events | Restricted Funds | Gift Aid Regular Donors | User Settings     |

- **Home** Clicking on the home tab at any time will take you back to the home page.
- **Bank accounts** When you click on this tab you will be taken to the main data entry pages. This is where you enter the details of your financial transactions.
- **Reports** Under this tab you can produce a variety of financial reports.
- **Branch events** This tab allows you to set up events so the branch can record and monitor their financial performance of specific events.
- **Restricted funds** This tab allows you to set up restricted funds so the branch can record and monitor movements on restricted funds.
- Gift Aid Regular Donors SCC Branches are now required to maintain and submit their gift aid claims via Fund Filer. If your branch has yet to sign up to Fund Filer then please contact <u>branchfinance@samaritans.org</u> and SCC Finance will get back to you.

### 3. The bank accounts tab

This is where you can record the details of your branch's financial transactions.

Each week SCC Finance will upload your bank statement for you. Please use below steps to review the receipts and payments listed on the statement and add the required detail to them.

#### How to enter accounting data

When you select the **bank accounts** tab you will be taken to a list of your branch bank accounts.

| Home    | Bank Accounts | Reports | Branch Events | Restricted Funds | Gift Aid Regular Donors | User Settings                                  |
|---------|---------------|---------|---------------|------------------|-------------------------|------------------------------------------------|
| Bank A  | Accounts      | Current | A             |                  |                         |                                                |
| Account | Notes:        | Current | Account       |                  | + ✓                     | lanage Statements<br>Unreconciled Statement(s) |

First select which bank account you want to work on. Click on the **Manage Statements** option to the right hand side of the relevant bank account in the list. It will automatically default to show a list of any unreconciled statements.

| Home      | Bank Accounts    | Reports    | Branch Events | Restricted Funds | Gift Aid Regular Donors | User Settings         |
|-----------|------------------|------------|---------------|------------------|-------------------------|-----------------------|
| HSBC      | Cu               | urrent Acc | ount          |                  |                         |                       |
|           |                  |            |               |                  | Unre                    | conciled Statements • |
| Statement | Number 👻         |            |               | Start Date       | Start Balance           | End Balance           |
| Statement | 92               |            |               | 20/11/2017       | £20,885.10              | £20,891.55            |
|           | 1 ▶ ▶ Page size: | 20 🔻       |               |                  |                         | 1 items in 1 pages    |

By using the drop down menu on the top right of the page you can select a number of different options:

- Unreconciled statements This will display all the bank statements that still require details to be added to them. Once you have added all the detail that is needed for a particular statement then that statement will move to reconciled statements.
- **Reconciled statements** You can access reconciled statements and amend the details you have entered. At the end of each day all reconciled statements will be moved to **closed statements**.

• **Closed statements - You cannot amend details in closed statements**. If you do need to amend transactions in closed statements please contact <u>Branchfinance@samaritans.org</u> with the details of the transactions that require amending.

Selecting any of the choices from above will give you a list of bank statements for that criteria.

To open a statement click on **statement** (number)

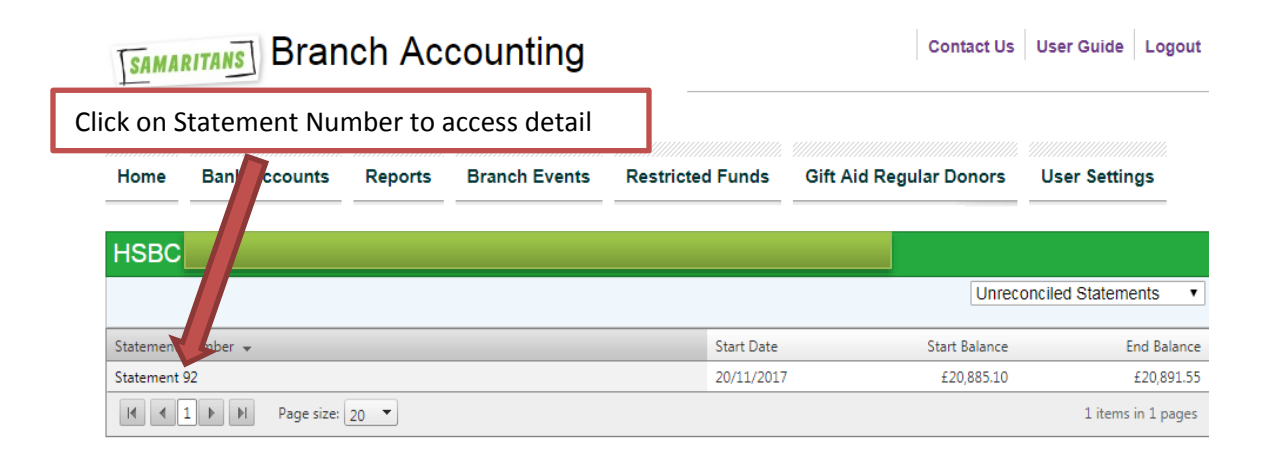

Once you have opened a bank statement you will see a list of the deposits and payments that took place on that week.

| Hom   | Home Bank Accounts |            | Reports    | Branch Events | Restricted Funds | Gift Aid Regular Donors | User S        | Settings   |
|-------|--------------------|------------|------------|---------------|------------------|-------------------------|---------------|------------|
| << Ba | ck to Statement    | s          |            |               |                  |                         |               |            |
| HS    | вс                 | CL         | irrent Acc | ount: Stateme | nt 92            |                         |               |            |
|       |                    |            |            |               |                  | Unr                     | econciled Lin | nes 🔻      |
|       | Date 👻             | Reference  |            |               | ChequeNum        | per Expense             | Deposit       |            |
| ?     | 17/11/2017         | OFFICE CLE | ANING      |               | NONREF           | £50.00                  | £0.00         | Add Detail |
| 2     | 17/11/2017         | VOL TRAVE  | L EXPENSE  |               | NONREF           | £56.25                  | £0.00         | Add Detail |
| 2     | 15/11/2017         | VOL EXPEN  | SES        |               | NONREF           | £136.06                 | £0.00         | Add Detail |
| 2     | 15/11/2017         | 100081     |            |               | NONREF           | £0.00                   | £11.90        | Add Detail |
| ?     | 13/11/2017         | 0909009490 | D          |               | NONREF           | £39.03                  | £0.00         | Add Detail |

Select each line from the statement and click **add detail** to each line individually.

The next stage in the process will be different depending on whether the transaction is a deposit or an expense.

#### Deposits

You need to select whether a deposit is income or a supplier refund. Click on **add detail** and select transaction type by ticking the relevant box for that deposit, then click on **add detail** 

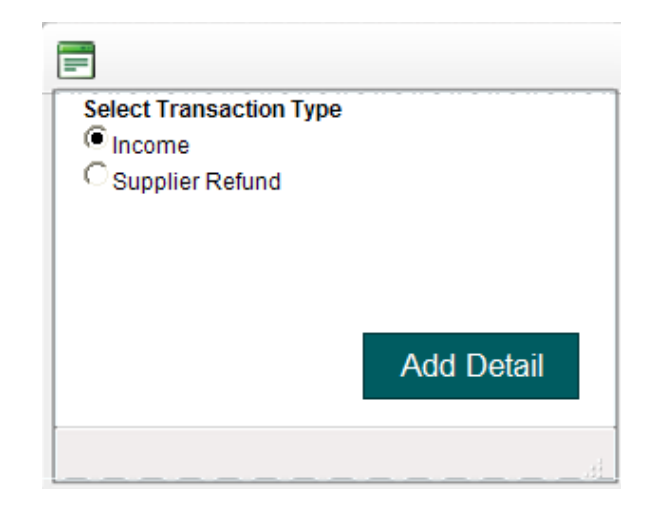

#### Income

You will be taken to the Transaction Deposit page.

This page allows you to break each deposit down into its constituent parts, for example a £300 deposit may include £100 of donations, a £50 Gift Aided donation and £150 from a Fundraising Event at the local Rotary club.

In the reference field at the top of the Transaction: Deposit screen the reference will automatically appear from the bank statement. E.g.: paying in slip number from bank statement.

The statement amount field automatically comes up with the total to allocate.

| Tran    | saction: De  | posit                |           |          |             |            |        |            |      |
|---------|--------------|----------------------|-----------|----------|-------------|------------|--------|------------|------|
| Save    | e Delete     | Close                |           |          |             |            |        |            |      |
| Referen | ce: *        | 100081               |           | Stateme  | nt Amount:  |            | £11.90 |            |      |
| Transac | tion Date: * | 15/11/2017           |           | Transac  | tion Total: |            | £0.00  |            |      |
| Details |              |                      |           |          |             |            |        |            |      |
| 1. Des  | scription: * |                      |           | Nominal  | Account: *  |            | A      | mount: *   | >    |
|         |              |                      |           | [None]   |             |            | •      |            | 0.00 |
| Eve     | ent:         | Fund:                | Activity: | Gift Aid | Donor:      | Post Code: | H      | louse Num: |      |
| [No     | one]         | General unrestricted | [None]    | <b>•</b> | •           |            |        |            |      |
| 2. Des  | scription: * |                      |           | Nominal  | Account: *  |            | A      | mount: *   | >    |
|         |              |                      |           | [None]   |             |            | •      |            | 0.00 |
| Eve     | ent:         | Fund:                | Activity: | Gift Aid | Donor:      | Post Code: | H      | louse Num: |      |
| [No     | one]         | General unrestricter | [None]    | • [      | -           |            |        |            |      |
| 3. Des  | scription: * |                      |           | Nominal  | Account: *  |            | A      | mount: *   | >    |
|         |              |                      |           | [None]   |             |            | •      |            | 0.00 |
| Eve     | ent:         | Fund:                | Activity: | Gift Aid | Donor:      | Post Code: | Н      | louse Num: |      |
| [No     | one]         | General unrestricter | [None]    | • [      | •           |            |        |            |      |

- **Details** On each line you must enter a description, select a nominal account from the drop down menu and enter an amount. Please note that the Transaction total box at the top of the screen will update as you enter transactions so you can compare the amount allocated to the Statement Amount.
- **Events** You can identify a deposit as relating to a specific event by selecting an event from the drop down menu. This will allow you to produce reports showing financial results relating to a specific event or activity. Events will first need to be set up under the events tab see section **5. Branch events**.
- **Fund** This drop down field will default to General unrestricted, if income relates to a Restricted Fund then you will need to select the restricted fund via the drop down menu. For an explanation of how to set up new restricted funds see section **6. Restricted Funds**.
- Activity This option is not available to Branches at this current time. Please leave this as None.
- Gift Aid Donor: Please note SCC branches are required to maintain and claim their gift aid through Fund Filer. If your branch has yet to sign up to Fund Filer then please contact <u>branchfinance@samaritans.org</u> for more information. If a branch chooses to maintain their gift aid on branch accounting in addition to Fund Filer you need to record each donor on a separate line in the transactions page and add their details to the Gift Aid Donor section - see section 7 - Gift Aid regular donors. You can then run a report on Gift Aid donations that can be manually input into Fund Filer to submit the claim. See section 4 - reports.
- Adding more lines to the transactions page If the deposit is made up of more than three different entries you can add more lines by selecting add more lines.
- **Notes** This just allows you to make more notes if required.
- **VAT** If you have collected VAT from a customer e.g. selling new goods or delivering a contract for services, you must split the net income and VAT amount. VAT on sales is entered as "Branches Sales VAT". The net amount should be entered as "Trading Income".

Once you have entered details for the entire deposit select **save** at the top of the page. (You can check that everything has been entered as the Statement Amount and Transaction Total should agree).

You can save an incomplete entry for completion at a later date.

#### Supplier refund

If a deposit relates to funds returned to you by a supplier click on the supplier refund option.

| E                       |
|-------------------------|
| Select Transaction Type |
| Income                  |
| Supplier Refund         |
|                         |
|                         |
| Add Detail              |
|                         |
|                         |

When entering a supplier refund you will see the same transactions listing page that you see when entering expenditure (see below). You enter the details of a supplier refund in the same way as you enter expenditure but the amount entered will be deducted from costs rather than added to it. You do **not** need to include the refund as a negative number on this screen.

| Transaction: S      | Supplier Refund      |                    |           |
|---------------------|----------------------|--------------------|-----------|
| Save Delete         | Close                |                    |           |
| Reference: *        | 100081               | Statement Amount:  | £11.90    |
| Transaction Date: * | 15/11/2017           | Transaction Total: | £0.00     |
| Details             |                      |                    |           |
| 1. Description: *   |                      | Nominal Account: * | Amount: * |
|                     |                      | [None]             | • 0.00    |
| Event:              | Fund: Activity:      |                    |           |
| [None]              | General unrestricter | •                  |           |

#### **Payments**

Click on **add detail** and select transaction type by ticking either expense or Income refund then click on **add detail** 

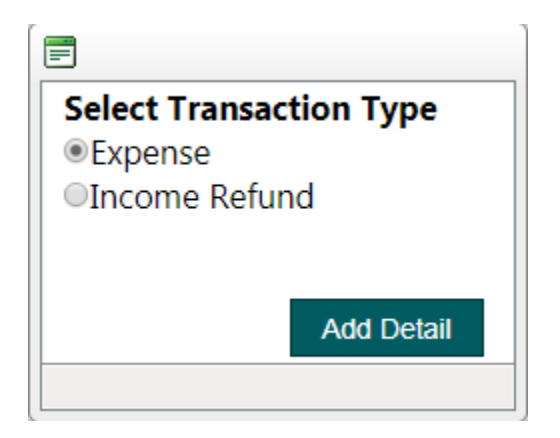

#### Expense

You will be taken to the transaction listing page that allows you to break each payment down into its constituent parts, for example a £350 payment may include  $\pm 20$  of postage costs,  $\pm 30$  of telephone costs and a  $\pm 300$  grant.

The reference field at the top of the Transaction: Expense screen will pick up the reference from the bank statement. The statement amount automatically populates with the value from the entry on the bank statement.

| Home     | Bank Acc    | ounts    | Reports           | Branch Events | Restricted Funds  | Gift A | id Regular Donoi | rs User   | Settings |
|----------|-------------|----------|-------------------|---------------|-------------------|--------|------------------|-----------|----------|
| Trans    | action: E   | xpense   | е                 |               |                   |        |                  |           |          |
| Save     | Delete      | Close    |                   |               |                   |        |                  |           |          |
| Referenc | e: *        | OFFICE ( | CLEANING          |               | Statement Amour   | nt:    | £50.             | 00        |          |
| Transact | ion Date: * | 17/11/20 | 017               |               | Transaction Total |        | £0.              | 00        |          |
| Details  |             |          |                   |               |                   |        |                  |           |          |
| 1. Des   | cription: * |          |                   |               | Nominal Account   | *      |                  | Amount: * | ×        |
|          |             |          |                   |               | [None]            |        | •                |           | 0.00     |
| Ever     | nt:         | Fund     | d:                | Activity:     |                   |        |                  |           |          |
| [Nor     | ne]         | Gene     | eral unrestricter | [None]        | •                 |        |                  |           |          |

- **Details** On each line you must enter a description, select a nominal account from the drop down menu and enter an amount. Please note that the Transaction total box at the top of the screen will update as you enter up transactions so you can compare the amount allocated to the Statement Amount.
- **VAT** If you made a payment that includes VAT and have received a VAT invoice or receipt relating to it, enter the amount of VAT paid on a separate line. There is a VAT nominal code for this purpose.

In the description section, on the VAT line put in the description VAT followed by the exact wording you used in the corresponding expenditure line. This will allow us to quickly identify what the purchase relates to, see below screenshot for example:

| Nominal Account      | Description                    |
|----------------------|--------------------------------|
| Hire Charges – Venue | Bourne Hall – Venue Hire       |
| VAT - Purchases      | VAT – Bourne Hall – Venue Hire |

A VAT invoice will always quote the amount of VAT paid and show the VAT number of the supplier. If it does not contain these it is not a VAT invoice, and the total cost should be shown on one line.

- Events You can identify a payment as relating to a specific event by selecting the event from the drop down menu. This will allow you to produce event-specific reports. Events will first need to be set up under the events tab see section **5**. Branch events.
- **Fund** This drop down field will default to General unrestricted, if expenditure relates to a Restricted Fund then you will need to select the restricted fund via the drop down menu. For an explanation of how to set up new restricted funds see section **6. Restricted Funds**.
- Activity This option is not available to Branches at this current time. Please leave this as None.
- **Fixed assets** If the expenditure relates to the purchase of fixed assets, prefix the description with **CAPITAL**, select nominal code Building Repairs and advise <u>branchfinance@samaritans.org</u> at SCC Finance.
- Adding more lines to the transactions page If the expense is made up of more than three different entries you can add more lines by selecting add more lines.

Once you have entered details for the entire expense select **save** at the top of the page. (You can check that everything has been entered as the Statement Amount and Transaction Total should agree).

#### **Income Refund**

If a payment relates to a refund of income then choose the option Income Refund and click on add detail.

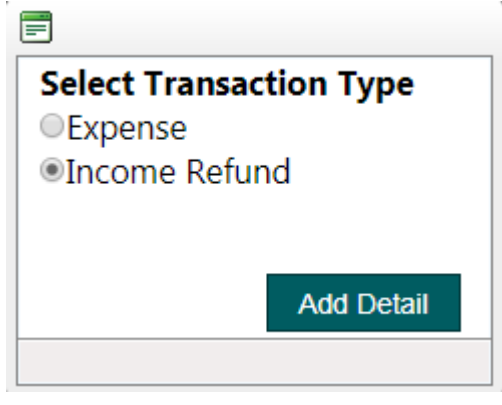

When entering an income refund you will see the same nominal account listing that you see when you are entering income. Enter the details of the refund in the same way as you enter income. The amount entered will be deducted from income rather than added to it. You do **not** need to include the refund as a negative number.

#### **Correcting errors**

If you need to ajdust the coding on your accounting records select the bank statement you want to adjust. From the drop down menu at the top of the page you can select to see **reconciled**, **unreconciled** or **closed** lines for that statement. You can adjust reconciled and unreconciled lines by selecting them as normal.

If the error is on a closed statement then please email <u>branchfinance@samaritans.org</u> with the details of the adjustment and SCC Finance will process the adjustment.

#### Petty cash

When recording petty cash put the description "petty cash" in sundry expenses in branch accounting.

### 4. Reports

| Home Bank Accounts                                                                                                    | s Reports                               | Branch Events | Restricted Funds | Gift Aid Regular Donors | User Settings |
|----------------------------------------------------------------------------------------------------|-----------------------------------------|---------------|------------------|-------------------------|---------------|
| Generate Reports<br>• Run Transaction Report<br>• Run Event Transaction Re<br>• Run Gift Aid Report<br>• Run Receipts and Payme<br>• Run Event Receipts and f | eport<br>ints Report<br>Payments Report | t             |                  |                         |               |

To run a report, click on the **Reports** tab and select the report you want from the list. You'll then be prompted to enter the dates and relevant details of the report that you want to view.

- Transactions Report provides transactional lists
- **Event Transaction Report** if your branch has set up events in Branch Accounting then you can run off a list of transactions per event.
- **Gift Aid Report** SCC branches have to submit their gift aid claims via Fund Filer. If the branch is using Branch Accounting to keep a record of the donor details and donations then this report will give you details to submit into Fund Filer.
- **Receipts and Payments** provides a summary of the branch's receipts and payments
- Event Receipts and Payments provides a summary of each event's receipts and payments
- Fund Receipts and Payments provides a summary of payments and receipts for each fund
- Activity Receipts and Payments this option is not accessible at this present time.
- Export Transactions includes detail of each transaction

### 5. Branch events

| Home         | Bank Account  | s Reports | Branch Events | Restricted Funds | Gift Aid Regular Donors | User Settings      |
|--------------|---------------|-----------|---------------|------------------|-------------------------|--------------------|
| Branch       | n Events      |           |               |                  |                         |                    |
| + Add ne     | w record      |           |               |                  |                         | 🚱 Refresh          |
| Name 🔺       | Start         | Date      | End Date      | Description      |                         | Closed             |
| No records t | o display.    |           |               |                  |                         |                    |
| K            | 1 ▶ ▶ Page si | ze: 20 🔻  |               |                  |                         | 0 items in 1 pages |

This section can be used to record individual events and ongoing branch activities.

#### Add New Record

Select 'Add new record' to add a new event and complete the fields (Name, Start Date, End Date and Description). Then click on the tick box.

|              |            |              |      |            | Click on   | 'Tick E     | Box' after complete     | ed all | the    | fields                |       |
|--------------|------------|--------------|------|------------|------------|-------------|-------------------------|--------|--------|-----------------------|-------|
| Home         | Bank Accou | nts Reports  | Brai | nch Events | Restricted | l Funds     | Gift Aid Regular Donors |        |        |                       |       |
| Branch       | Events     |              |      |            |            |             |                         |        |        |                       |       |
| + Add net    | w record   |              |      |            |            |             |                         |        |        | 🚱 Ret                 | fresh |
| Name 🔺       | 5          | Start Date   |      | End Date   |            | Description | 1                       |        | Closed |                       |       |
|              |            |              | =    |            | <b></b>    |             |                         |        |        | <ul> <li>×</li> </ul> | )     |
| Marathon     | 1          | 24/04/2016   |      | 24/04/2016 |            | London Ma   | arathon                 |        |        | /                     | ×     |
| Midnight W   | alk        | 80/04/2016   |      | 30/04/2016 |            | Midnight V  | Valk                    |        | 1      | 1                     | ×     |
| Rotary Colle | ection (   | 01/04/2016   |      | 01/04/2016 |            | Fasrnborou  | igh Rotary Clu          |        |        | 1                     | ×     |
| tea dance    | (          | 06/04/2016   |      | 06/04/2016 |            | tea dance_  | Richmond                |        |        | 1                     | ×     |
| K 4 1        | . ▶ ▶I Pag | e size: 20 🔻 |      |            |            |             |                         |        | 4 it   | ems in 1 pa           | ages  |

#### Edit or Close record

Select the pencil at the right hand side of the screen next to the event. It then gives you the option to edit the fields, once edited click on the tick box. If the event is now closed, add a tick to the closed check box and then click on the tick box.

|                                                |                             |                      |                                        |                                     | Click on the 'pencil'              | to edit th                                                                                                    | e even    |
|------------------------------------------------|-----------------------------|----------------------|----------------------------------------|-------------------------------------|------------------------------------|----------------------------------------------------------------------------------------------------|-----------|
| Home Bank                                      | Accounts                    | Reports              | Branch Events                          | Restricted Funds                    | Gift Aid Regular Donors            | $\overline{\mathbf{N}}$                                                                                                    |           |
| Branch Ever                                    | nts                         |                      |                                        |                                     |                                    |                                                                                                    | 🔗 Refresh |
| Name 🔺                                         | Start D                     | ate                  | End Date                               | Description                         | n                                  | Closed                                                                                                    |           |
|                                                |                             |                      |                                        |                                     |                                    |                                                                                                    |           |
| Marathon                                       | 24/04                       | /2016                | 24/04/2016                             | E London M                          | larathon                           |                                                                                                    |           |
| Marathon<br>Midnight Walk                      | 30/04/                      | 2016                 | 24/04/2016<br>30/04/2016               | London Midnight V                   | farathon<br>Walk                   | Image: A state of the state of the state | ×         |
| Marathon<br>Midnight Walk<br>Rotary Collection | 24/04<br>30/04/2<br>01/04/2 | 2016<br>2016<br>2016 | 24/04/2016<br>30/04/2016<br>01/04/2016 | London N<br>Midnight V<br>Fasrnboro | farathon<br>Walk<br>ugh Rotary Clu |                                                                                                    | × ×       |

Once you have set up an event you are able to allocate income and expenditure to it when coding your bank statement. You can then produce a **report** showing your financial performance for that event.

### 6. Restricted Funds

| Home       | Bank Accounts    | Reports | Branch Events | Restricted Funds | Gift A | id Regular Donors    | SUSER Settings |               |      |
|------------|------------------|---------|---------------|------------------|--------|----------------------|----------------|---------------|------|
| Restric    | cted Funds       |         |               |                  |        |                      |                |               |      |
| + Add ne   | ew record        |         |               |                  |        |                      |                | 🧐 Ref         | resh |
| Name 🔺     |                  |         |               |                  |        | Fund Name            | Close          | d             |      |
| Branch Res | stricted         |         |               |                  |        | Branch Restricted    |                |               | ×    |
| General un | restricted       |         |               |                  |        | General Unrestricted |                | 1             | ×    |
|            | 1 🕨 🕅 Page size: | 20 🔻    |               |                  |        |                      | 2              | items in 1 pa | iges |

Branch Accounting allows you to keep a record of all restricted fund transactions.

Once a restricted fund is set up, you can allocate income and expenditure to it when coding your bank statement and then run reports that let you monitor the fund activity.

To create a new restricted fund select Add new record.

| Click here to add a new record | 7                          |                        | Г    |                                     |                    |              |       |
|--------------------------------|----------------------------|------------------------|------|-------------------------------------|--------------------|--------------|-------|
|                                |                            |                        |      | Select 'Branch R<br>Fund' from drop | estricte<br>o-down | ed           |       |
| Home Bank Accounts Reports     | Branch Events              | Restricted Funds       | Gift | Aid Regular Do ors                  |                    |              |       |
| Re tricted Funds               |                            |                        |      |                                     |                    |              |       |
| + Add new record               |                            |                        |      |                                     |                    | 🧐 Ret        | fresh |
| Name 🔺                         |                            |                        |      | Fund Name                           | Closed             |              |       |
|                                |                            |                        |      |                                     | •                  | ××           |       |
| Branch Restricted Fund         |                            |                        |      | Branch Restricted                   |                    | 1            | ×     |
| General                        |                            |                        |      | General Unrestricted                |                    | 1            | ×     |
| Mr James Legacy Fund           |                            |                        |      | Branch Restricted                   |                    | // /         | ×     |
| NOMS Grant                     |                            |                        |      | NOMS Grant                          |                    | / /          | ×     |
| Scottish Prisons               |                            |                        |      | Scottish Plans                      |                    | / /          | ×     |
| H I Page size: 20 -            |                            |                        |      |                                     |                    | tems in 1 pa | ages  |
|                                |                            |                        |      |                                     |                    |              |       |
|                                | Tick the bo<br>longer in u | x if the fund no<br>se |      | Click the Pe                        | ncil to I          | Edit         |       |

Under the header **Name** enter a clear description of the restricted fund. From the drop down menu under the header **Fund Name**, select Branch Restricted Fund.

When the fund is no longer in use add a tick to the **Closed** checkbox.

If you want to edit the restricted fund select the pencil at the right hand side of the screen next to the fund and if you want to delete it select the cross.

### 7. Gift Aid regular donors

Please note that SCC branches are now required to use Fund Filer for maintaining and claiming their gift aid details. Please email <u>branchfinance@samaritans.org</u> for more details.

Some branches have chosen to continue to maintain their gift aid records on Branch Accounting and then input this information into Fund Filer to submit the claim, there is no requirement from SCC Finance to do this.

The process is as follows;

| Home      | Bank Accounts    | Reports | Branch Events | Restricted Funds | Gift Aid R | egular Donors | =            |            |       |
|-----------|------------------|---------|---------------|------------------|------------|---------------|--------------|------------|-------|
| Gift Ai   | d Regular Don    | ors     |               |                  |            |               |              |            |       |
| + Add ne  | ew record        |         |               |                  |            |               |              | 🗐 Re       | fresh |
| Name 🔺    |                  |         |               |                  |            | PostCode      | House Number |            |       |
| John Jame | s                |         |               |                  |            |               | 1            | /          | ' X   |
| Neil      |                  |         |               |                  |            |               | 9            | /          | ' X   |
|           | 1 🕨 🕅 Page size: | 20 💌    |               |                  |            |               | 2 ite        | ems in 1 p | ages  |

You don't have to enter the full name and address of a donor every time they donate. You can set them up as a regular donor then simply select them from the drop down menu when entering details in the income transactions page.

#### Add new record

To set up a new regular donor select **Add new record**. Once you have set the donor up, you can edit their details by selecting the pencil at the right hand side of the screen next to the donor or delete it by selecting the cross.

| Home     | Bank Accounts | Reports | Branch Events | Restricted Funds | Gift Aid Regular Donors | ,            |           |
|----------|---------------|---------|---------------|------------------|-------------------------|--------------|-----------|
| Gift Ai  | d Regular Don | ors     |               |                  |                         |              |           |
| + Add ne | ew record     |         |               |                  |                         |              | 🕫 Refresh |
| Name 🔺   |               |         |               | Post             | Code                    | House Number |           |
|          |               |         |               |                  |                         |              | ××        |

Setting up regular donors enables you to select their information when entering up donations on the income entry page.

### 8. User Settings

| SAMA                           | RITANS Bran                                              | ch Ac   | counting      |                  | Contact Us              | User Guide  | Logout |
|--------------------------------|----------------------------------------------------------|---------|---------------|------------------|-------------------------|-------------|--------|
| Home                           | Bank Accounts                                            | Reports | Branch Events | Restricted Funds | Gift Aid Regular Donors | User Settin | igs    |
| User Setti<br>• Chan<br>• Chan | <b>ings</b><br>ge your eMail Address<br>ge your Password |         |               |                  |                         |             |        |

The user setting tab allows a user to change their email address and/or Password. If a branch Treasurer is handing over to a new Treasurer then please advise <u>branchfinance@samaritans.org</u> of the changes so that SCC finance can ensure that the new Treasurer has all the information required.